## **1099 PRO GUIDE FOR EXPORTING DATA**

1. Select Utilities -> Export Tax Forms to ASCII File(s)

| PRO                                 |                                             |
|-------------------------------------|---------------------------------------------|
| File Reports Forms Filing           | Utilities Help                              |
| Current Filer: P002                 | Name/Address Reconcile by TIN               |
| State Testing - Generic/State ID #2 | 2 Run the Import Wizard                     |
| Tax Year: 2015                      | Manage Year-to-Date Import Zero Drops       |
| Current Form: 1099-INT 🔹            | Export Tax Forms to ASCII File(s)           |
|                                     | Export for IRS Bulk TIN Matching            |
| Forms & Printing                    | Generate Account Numbers                    |
| Browse, Enter & Edit                | Check/update Error Status for all tax forms |
| Form Totals Reports                 | Issue W-9 and B Notice Forms                |
| PDF Forms & Info                    | Track W-9 and B Notice Requests             |
|                                     | 1099 Pro Registration and Upgrades          |
| Filing & Corrections                | Scheduler                                   |

2. Select Mapped ASCII Export

a.

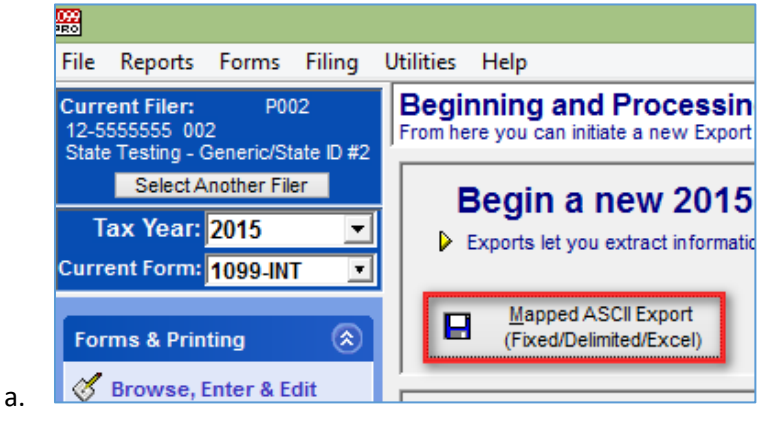

3. Click "Next" through the wizard until the "Select the type of data and format to use" screen appears. Select the desired form type.

| 1059<br>755 |                           | 1099                                                        | Pro Wizard                        |      | <b>X</b>                                |
|-------------|---------------------------|-------------------------------------------------------------|-----------------------------------|------|-----------------------------------------|
| Se          | elect the<br>These option | type of data and forma<br>s let you choose the contents and | t to use<br>format for the export | file |                                         |
|             | Select the f              | type of information to Export:                              | 1099-R                            | [    |                                         |
|             | then sele                 | ct (highlight) the file format ar                           | 1098                              |      |                                         |
|             | File Format               | Description                                                 | 1098-C                            |      | Notes for the selected layout:          |
|             | Fixed Length              | 1099-R - Fixed Width Export - All                           | 1098-E                            |      |                                         |
|             | Delimited                 | 1099-R 2007 Custom Export Map                               | 1098-T                            |      |                                         |
|             | Delimited                 | 1099-R delimited Export w Life of                           | 1099-A                            | 0    |                                         |
|             | Delimited                 | 1099-R Print Export - All Fields (20                        | 1099-B                            |      |                                         |
|             | Delimited                 | 1997 1099-R Custom Export Map                               | 1099-C                            |      |                                         |
|             | Delimited                 | 2005 1099-R Custom Export Map                               | 1099-CAP                          |      |                                         |
|             | Delimited                 | 2006-2008 Standard 1099-R expo                              | 1099-DIV                          |      |                                         |
|             | Delimited                 | 2007 1099-R Custom Export Map                               | 1099.6                            |      |                                         |
|             | Delimited                 | 2008 1099-R Custom Export Map                               | 1000 HC                           |      |                                         |
|             | Delimited                 | 2009 1099-R Custom Export Map                               | 1099-IIC                          |      |                                         |
|             | Delimited                 | 2010 1099-R Export all fields                               | 1099-IN1                          |      |                                         |
|             | Delimited                 | 2011 Text Export Map                                        | 1099-N                            |      |                                         |
|             | I                         | 1                                                           | 1099-LIC                          |      |                                         |
|             |                           | Add or Lindate Export Mane                                  | 1099-MISC                         |      |                                         |
|             |                           | _p Add of opdate Export maps                                | 1099-OID                          |      |                                         |
|             |                           |                                                             | 1099-PATR                         |      |                                         |
| 1           | Tax 201                   | 5 🗘 Back Next                                               | 1099-Q                            |      | X Cancel 2 Help                         |
|             | rear: ZV I                |                                                             | 1099-R                            |      | ••••••••••••••••••••••••••••••••••••••• |

a.

4. Add a new export map, if one has not been created.

| Мар Туре                                                                                         | File Format                                                                                                    | Process Type | Status                                             | Description                                                                                                    | Select Form Type                                                                                                    | 1099-R                                                             |         |
|--------------------------------------------------------------------------------------------------|----------------------------------------------------------------------------------------------------|--------------|----------------------------------------------------|----------------------------------------------------------------------------------------------------|----------------------------------------------------------------------------------------------------|--------------------------------------------------------------------|---------|
| 1099-R<br>1099-R<br>1099-R<br>1099-R<br>1099-R<br>1099-R<br>1099-R<br>1099-R<br>1099-R<br>1099-R | Fixed Length<br>Delimited<br>Delimited<br>Delimited<br>Delimited<br>Delimited<br>Delimited<br>Delimited<br>Delimited<br>Delimited<br>Delimited |              | OK<br>OK<br>OK<br>OK<br>OK<br>OK<br>OK<br>OK<br>OK | 1099-R - Fixed Width Export - All Fields (2<br>1099-R 2007 Custom Export Map<br>1099-R delimited Export w Life of Line and<br>1099-R Print Export - All Fields (2014)<br>1997 1099-R Custom Export Map<br>2005 1099-R Custom Export Map<br>2006-2008 Standard 1099-R export map<br>2007 1099-R Custom Export Map<br>2008 1099-R Custom Export Map<br>2009 1099-R Custom Export Map<br>2010 1099-R Export all fields<br>2011 Text Export Map | File Format<br>All Formats<br>Delimited<br>Fixed Length<br>Excel<br>Map Status<br>All Status Types<br>Default (Built-in)<br>- User created maps -<br>Admin Level | Formatting Details Amounts -have decimal Dates -MM/DD/YY Map Notes | ID: 694 |
| <                                                                                                | 1                                                                                                    | 1            | 1                                                  | >                                                                                                    | Ok (valid for use)                                                                                                    |                                                                    | 1       |

5. Choose the tax form type, delimited format, the field delimiter (Tab), and Create Header Record

| t the File Format            |                      |                   |                                          |
|------------------------------|----------------------|-------------------|------------------------------------------|
| Export Data Type             |                      |                   |                                          |
| ● Tax Form 1099-R 💌          | □ ○ Recipients       | ○ Filers          |                                          |
| File Format                  |                      |                   |                                          |
| Delimited     O Fixed        | Excel                | ◯ XML             |                                          |
| End Of Record: CR/LF -       | Field Delimiter: Tab | Creat             | e Header Record<br>irst record has field |
| character(s) that separate   | separates each Comma | name              | s instead of data.                       |
| The standard value is CR/LF. |                      | Puts of all field | s Quote<br>quote marks around<br>lds.    |

a.

a.

- 6. Click 'Next" until the Select specific Fields to include in the Export process" screen is reached. Move the desired export fields to the right-hand side.
  - a. Generally, the RCP Print Lines can be skipped this is duplicated recipient information.

| Select the field   | s from the le | eft to be include | ed in th | e Export file and add | l them to your layou |
|--------------------|---------------|-------------------|----------|-----------------------|----------------------|
| Short Desc         | Full 🔺        |                   | Seq      | Field Header          | Field Source/Valu    |
| Filer Print Line 1 | Filer         |                   | 34       | Box 8 Amount          | Box 8: Other amor    |
| Filer Print Line 2 | Filer         |                   | 35       | Box 8 Number          | Box 8: Other perc    |
| Filer Print Line 3 | Filer         | Add               | 36       | Box 9a Number         | Box 9a: Your perc    |
| Filer Print Line 4 | Filer         | Field >>          | 37       | Box 9b Amount         | Box 9b: Total emp    |
| Filer Print Line 5 | Filer         | Field             | 38       | Box 10 Amount         | Box 10: Amount a     |
| Rcp Print Line 1   | Rcp i         |                   | 39       | Box 11 Roth Year      | Box 11: 1st year of  |
| Rcp Print Line 2   | Rcp i         |                   | 40       | Box 12 Amount         | Box 12: State tax    |
| Rcp Print Line 3   | Rcp i         | Data Tuna:        | 41       | Box 13 ID Number      | Box 13: Payer's s    |
| Rcp Print Line 4   | Rcp i         | 1099-R            | 42       | Box 13 State          | Box 13: Payer's s    |
| Rcp Print Line 5   | Rcp i         | File Format:      | 43       | Box 14 Amount         | Box 14: State dist   |
| Rcp Print Line 6   | Rcp i         | Polimited         | 44       | Box 15 Amount         | Box 15: Local tax    |
| Rcp Print Line 7   | Rcp i         | Tab. CR/LF        | 45       | Box 16 Name           | Box 16: Name of I    |
| Accounting Date    | Optic         | 140,01021         | 46       | Box 17 Amount         | Box 17: Local dist   |
| Form Source        | Optio 🖉       |                   | 47       | Corrected             | Corrected copy of    |
| Form Cotogony      | Ontin         | J                 |          |                       | 1                    |

7. Label the map, click "Next", and select whether or not the map is being used as a "Print" export.

b.

a. A Print export will only export pending forms and will mark them as printed once the export is complete.

| 1099 Pro Export Map Wizard                                                                                                    |
|----------------------------------------------------------------------------------------------------|
| Activate PRINT/MAIL rules and processing<br>This option lets you designate the Export as a PRINT/MAIL process                                                                                                    |
| Export for Print/Mail Filter Options                                                                                                    |
| Check this box to designate this map as a PRINT/MAIL Export                                                                                                    |
| This option is normally used if the exported Tax Forms are going to be sent to a Print/Mail facility for printing and mailing recipient copies. The following rules will be applied:                                                                                                    |
| <ul> <li>Only Exports forms with a status of PENDING, Corr/Pending, Zero/Pending         This limits the forms to only those forms with a status of pending. Forms that         have already been Printed and/or Filed will not be included in the Export file.     </li> <li>Applies the Filter for skipping "Do Not Print/Mail" tax forms for this Export         If a Pending form has the "Do Not Print/Mail" restrictions, it will be excluded         from the export even though it would otherwise qualify.</li> <li>Optionally creates a Print session and updates the exported forms to PRINTED         All of the Pending records in the export will have their status updated to PRINTED     </li> </ul> |
| after the export file has been generated. A standard Print Log will be created.                                                                                                    |

- 8. Choose whether or not you would like the export file to be broken up into a separate filer per each PCode and if you would like Address Type Grouping.
  - a. Address Type grouping will group all foreign addresses (with foreign country indicators) for more efficient postage calculation

| Select the de               | stination folder and other options to control your Export                                                                                                    |
|-----------------------------|----------------------------------------------------------------------------------------------------|
| – Split and G               | rouping Options                                                                                                    |
| If you want<br>the box is n | , you can keep the records for each filer separate from the others by checking this box<br>ot checked, all Filers for the form type will be combined into one larger file.                                                   |
|                             | Export each Filer as a separate file                                                                                                    |
| Forms can                   | be grouped within each file by Address Type (USA, then Canadian, then Other/foreign.)                                                                                                    |
|                             | Group forms in each file by Recipient Address Type                                                                                                    |
|                             | copied to other locations after they are created.                                                                                                    |
| Destinatio                  | n Folder for the Export file(s):                                                                                                    |
| Destinatio                  | In Folder for the Export file(s): Pro\Pro99CS\Exports                                                                                                    |
| Destinatio<br>C:\1099       | Pro\Pro99CS\Exports Pero\Pro99CS\Exports Pero\Pro99CS\Exports Pero\Pro99CS\Exports                                                                                                    |
| Destinatio                  | Pro\Pro99CS\Exports  The export file after it is created  TIP the export file after it is created                                                                                                    |
| Destinatio C:\1099 Compress | In Folder for the Export file(s): Pro\Pro99CS\Exports  Image: Select the Destination folder  I Prove the export file after it is created  Export file. Note: The original output file will be deleted after it has been zipp |

9. You may not "Finish" and use the export map as you would in the standard export process. Select the map and click "Next" to start the process. Follow the wizard options.

| 99<br>231                              | 1099 Pro Wizard                                                                                                    | ×                              |
|----------------------------------------|----------------------------------------------------------------------------------------------------|--------------------------------|
| Select the t<br>These options          | type of data and format to use<br>s let you choose the contents and format for the export file                                               |                                |
| Select the t                           | ype of information to Export: 1099-R                                                                                                    |                                |
| then sele                              | ct (highlight) the file format and layout to use                                                                                             |                                |
| File Format                            | Description                                                                                                    | Notes for the selected layout: |
| Fixed Length<br>Delimited<br>Delimited | 1099-R - Fixed Width Export - All Fields (2014)<br>1099-R 2007 Custom Export Map<br>1099-R delimited Export w Life of Line and Pace Key into |                                |
| Delimited                              | 1099-R Print Export - All Fields (2014)                                                                                                    |                                |
| Delimited                              | 1099-R Voya Sample Export Map (2015)                                                                                                    |                                |
| Delimited                              | 1997 1099-R Custom Export Map                                                                                                    |                                |
| Delimited                              | 2005 1099-R Custom Export Map                                                                                                    |                                |
| Delimited                              | 2006-2008 Standard 1099-R export map                                                                                                    |                                |
| Delimited                              | 2007 1099-R Custom Export Map                                                                                                    |                                |
| Delimited                              | 2008 1099-R Custom Export Map                                                                                                    |                                |
| Delimited                              | 2009 1099-R Custom Export Map                                                                                                    |                                |
| Delimited                              | 2010 1099-R Export all fields                                                                                                    |                                |
| ,                                      | Add or Update Export Maps                                                                                                    |                                |
| Tax<br>Year: <b>201</b>                | 5 🖓 <u>B</u> ack Next 4                                                                                                    | X Cancel ? Help                |

a. L